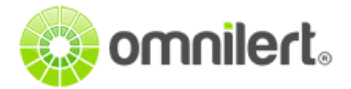

## Configuring AzureAD SAML for use with Omnilert's SAML connector

Environment Used:

- Azure Portal
- Azure Active Directory

## Configuring SSO from Azure AD for Omnilert

1. From your Azure Portal select **All Services** > Search for **Azure Active Directory** > Enter.

| Microsoft Azure   |              | 𝒫 Search resources, services, and docs                          | >_ | Ŗ |
|-------------------|--------------|-----------------------------------------------------------------|----|---|
| Create a resource | All services | azure a                                                         |    |   |
| A Home            | Everything   | Azure Active Directory                                          | ☆  |   |
| E All services    | General      | HDInsight clusters<br>Keywords: Interactive Query               | *  |   |
| FAVORITES         | Networ Se    | earch <i>All Services</i> to locate<br>"Azure Active Directory" | _  |   |

2. This will open your Azure Active Directory > Select Enterprise Applications

| Microsoft Azure                                                                                                    | P Search resource                                                                                 | es, services, and docs            |   | P | Ç <sup>3</sup> |
|----------------------------------------------------------------------------------------------------|---------------------------------------------------------------------------------------------------|-----------------------------------|---|---|----------------|
| *                                                                                                    | Home > myadfs - Overview                                                                          |                                   |   |   |                |
|                                                                                                    | Azure Active Directory       P     Search (Ctrl+/)       Overview       G       Getting started   | Switch directory Delete directory |   |   |                |
| <ul> <li>App Schees</li> <li>Function App</li> <li>SQL databases</li> <li>Azure Cosmos DB</li> <li>Virtual machines</li> <li>Load balancers</li> </ul> | Manage Users Groups Organizational relationships Roles and administrators Enterprise applications | Sign-ins 25 20 15 10 5            | Δ |   |                |

3. Once Enterprise Applications page is loaded click New Application

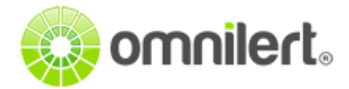

| ← Create a resource ← Home Home → myadfs > Enterprise applications - All applications Enterprise applications - All applications myadfs - Azure Active Directory ★ Home ★ New application | Microsoft Azure     | ℅ Search resources, services, and docs                                        |  |  |
|----------------------------------------------------------------------------------------------------|---------------------|-------------------------------------------------------------------------------|--|--|
| + Create a resource Enterprise applications - All applications<br>myadfs - Azure Active Directory                                                                                         | «                   | Home > myadfs > Enterprise applications - All applications                    |  |  |
| A Home ≪                                                                                                    | + Create a resource | Enterprise applications - All applications<br>myadfs - Azure Active Directory |  |  |
|                                                                                                    | 🛧 Home              |                                                                               |  |  |
| Dashboard Overview                                                                                                    | 🗔 Dashboard         | Overview                                                                      |  |  |

4. This will open a window asking to Add your own app > select **Non-gallery application** 

| ld your own app                                                                                              |                                                                              |                                                                                                    |
|----------------------------------------------------------------------------------------------------|------------------------------------------------------------------------------|----------------------------------------------------------------------------------------------------|
| Application<br>you're<br>developing<br>Register an app you're<br>working on to integrate<br>it with Azure AD | Configure Azure AD<br>Application Proxy to<br>enable secure remote<br>access | Non-gallery<br>application<br>Integrate any other<br>application that you<br>don't find in the gallery |

5. Provide the name of your application "Omnilert Connector", for example

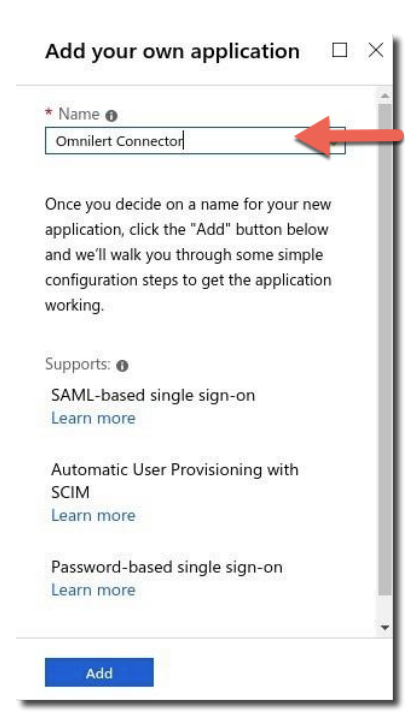

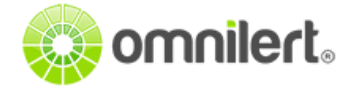

6. The added application will now be available in **Enterprise Applications**. Open the application by clicking "**Omnilert Connector**"

| Enterprise applications -<br>myadfs - Azure Active Directory | - All applications            |                         |                                                                                                    |             |                |          |
|--------------------------------------------------------------|-------------------------------|-------------------------|----------------------------------------------------------------------------------------------------|-------------|----------------|----------|
|                                                              | New application               | Columns                 |                                                                                                    |             |                |          |
| Overview                                                     | Application Turns             | Applications status     | Application visibility                                                                                                    |             |                |          |
| Overview                                                     | Enterprise Applications       | Any                     | Any                                                                                                    | ~           | Apply          | Reset    |
| Manage                                                       |                               |                         |                                                                                                    |             |                |          |
| All applications                                             | Omnilert Co                   |                         |                                                                                                    |             |                |          |
| Application proxy                                            | NAME                          | HOMEPAGE URL            | OBJECT ID                                                                                                    |             | APPLICATION ID |          |
| User settings                                                | Omnilert Con                  | nector                  | df3a3337-628b-49                                                                                                    | 939-930c-93 | 000970aa-e19   | f-4927-9 |
| and an all a second second                                   | and the second states and the | فيجرون المحمول المحمورة | and the second second sec |             |                |          |

(**Tip:** You can search by name, just type in "Omnilert" as shown above)

7. From the Overview screen click **Single sign-on**, then select **SAML** 

| Overview          | Select a single sign-on method                        | Help me decide                                                           |
|-------------------|-------------------------------------------------------|--------------------------------------------------------------------------|
| Getting started   |                                                       |                                                                          |
| Deployment Plan   | Disabled                                              | SAML                                                                     |
| anage             | username and password.                                | applications using the SAML (Security                                    |
| Properties        |                                                       | Assetton Markup Language, protocol.                                      |
| Owners            |                                                       |                                                                          |
| Users and groups  |                                                       |                                                                          |
| Single sign-on    | 0                                                     |                                                                          |
| Provisioning      | Password-based<br>Password storage and replay using a | Linked<br>Link to an application in the Azure                            |
| Application proxy | web browser extension or mobile app.                  | Active Directory Access Panel and/or<br>Office 365 application launcher. |
| Self-service      |                                                       | 1.00                                                                     |

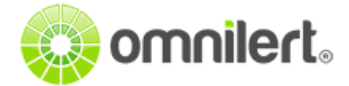

## 8. Setting up Single Sign-On with SAML - Preview shows the configuration overview

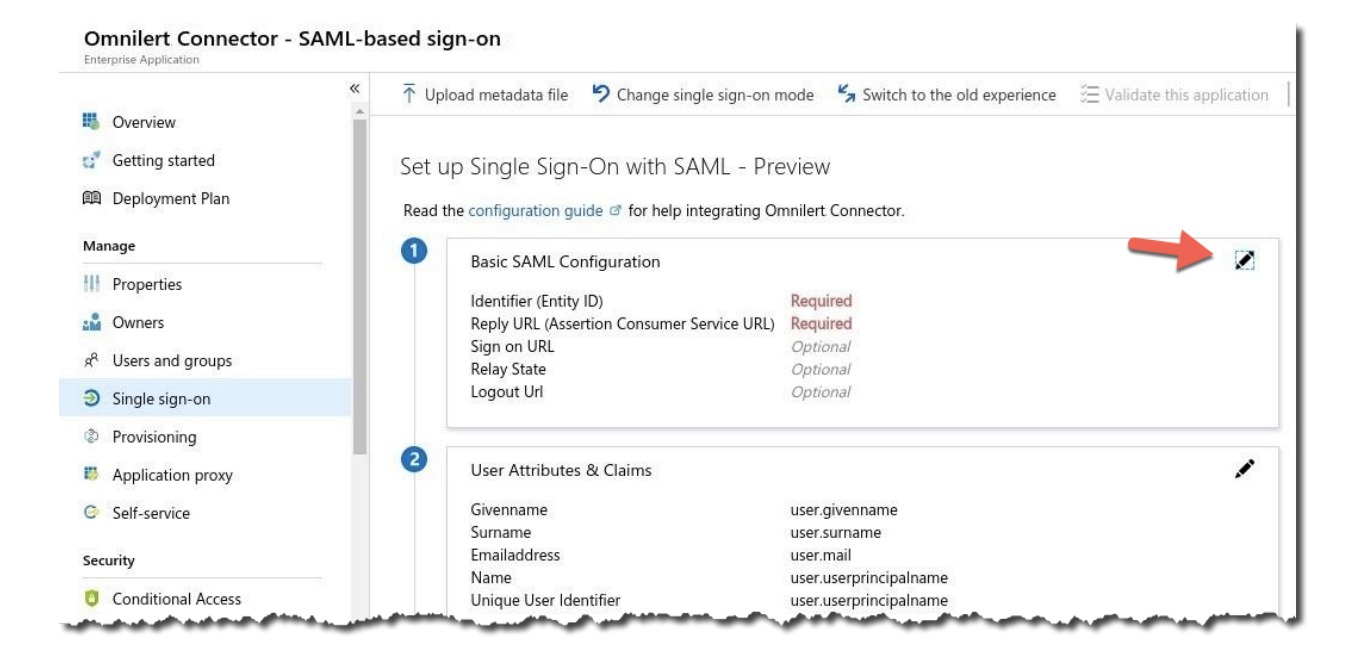

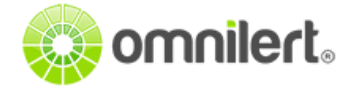

 Configure Basic SAML Configuration by clicking the Edit icon (on the right) > Identifier > Reply URL as shown below. Click Save then go back to the Single Sign-On with SAML -Preview page.

| Save                                                                                                    |     |
|----------------------------------------------------------------------------------------------------|-----|
| entifier (Entity ID) (Required) 👩                                                                                                    |     |
| https://www.omnilert.net/shibboleth                                                                                                    |     |
| <pre>ply URL (Assertion Consumer Service URL) (Required)</pre>                                                                                                    | ••• |
| https://www.e2campus.net/Shibboleth.sso/SAML2/POST                                                                                                    |     |
|                                                                                                    |     |
| https://www.e2campus.net/Shibboleth.sso/SAML2/Artifact                                                                                                    |     |
| <ul> <li>https://www.e2campus.net/Shibboleth.sso/SAML2/Artifact</li> <li>https://www.amerilert.net/Shibboleth.sso/SAML2/POST</li> </ul>                                                                                                    | ••• |
| <ul> <li>https://www.e2campus.net/Shibboleth.sso/SAML2/Artifact</li> <li>https://www.amerilert.net/Shibboleth.sso/SAML2/POST</li> <li>https://www.amerilert.net/Shibboleth.sso/SAML2/Artifact</li> </ul>                                                                    | ••• |
| <ul> <li>https://www.e2campus.net/Shibboleth.sso/SAML2/Artifact</li> <li>https://www.amerilert.net/Shibboleth.sso/SAML2/POST</li> <li>https://www.amerilert.net/Shibboleth.sso/SAML2/Artifact</li> <li>https://shibboleth.omnilert.net/Shibboleth.sso/SAML2/POST</li> </ul> | ••• |

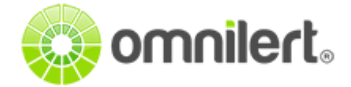

- 10. Configure User Attributes & Claims by clicking the Edit icon (on the right) > Delete All Unnecessary Claims > Add new Claim three times for the following attributes:
  - Name : AD-omnilertUsername, Source Attribute : user.userprinciplename
  - Name : AD-givenName, Source Attribute : user.givenname
  - Name : AD-sn, Source Attribute : user.surname

| Example:           |                              |   |
|--------------------|------------------------------|---|
| Manage user cla    | ims                          | × |
| * Name             | AD-givenName                 | ~ |
| Namespace          | Enter a namespace URI        |   |
| Source             | Attribute     Transformation |   |
| * Source attribute | user.givenname               | ~ |
|                    | Create each claim.           |   |
|                    |                              |   |

| Add new claim             |                                                     |                        |   |
|---------------------------|-----------------------------------------------------|------------------------|---|
| Name identifier value:    | user.userprincipalname [nameid-format:emailAddress] |                        | 1 |
| Groups returned in claim: | None                                                |                        |   |
| CLAIM NAME                |                                                     | VALUE                  |   |
| AD-givenName              |                                                     | user.givenname         |   |
| AD-omnilertUsername       |                                                     | user.userprincipalname |   |
| AD-sn                     |                                                     | user.surname           |   |
| http://schemas.xmlsoap.   | org/ws/2005/05/identity/claims/nameidentifier       | user.userprincipalname |   |

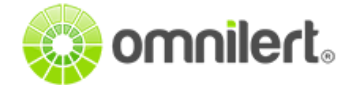

11. On the Single Sign-On with SAML - Preview Overview page you can verify > Basic SAML Configuration, User Attributes, and Claims, are now configured. Provide App Federation Metadata Url to Omnilert from SAML Signing Certificate in Step 3.

| Status                      | Active                                            |
|-----------------------------|---------------------------------------------------|
| humbprint                   | 13465CC7D7AC82A47FB60D338F4D41BDD877682C          |
| xpiration                   | 5/1/2022, 7:19:23 PM                              |
| Notification Email          | Missing                                           |
| App Federation Metadata Url | https://login.microsoftonline.com/809f0c9b-a8cc-4 |
| Certificate (Base64)        | Download                                          |
| Certificate (Raw)           | Download                                          |
| ederation Metadata XML      | Download                                          |
| Provide the                 | "App Edderation Metadata LIrl"                    |

12. Note that you must configure your **Identifier** and **Logout Url** on the Omnilert system's Shibboleth / SAML Single Configuration page.

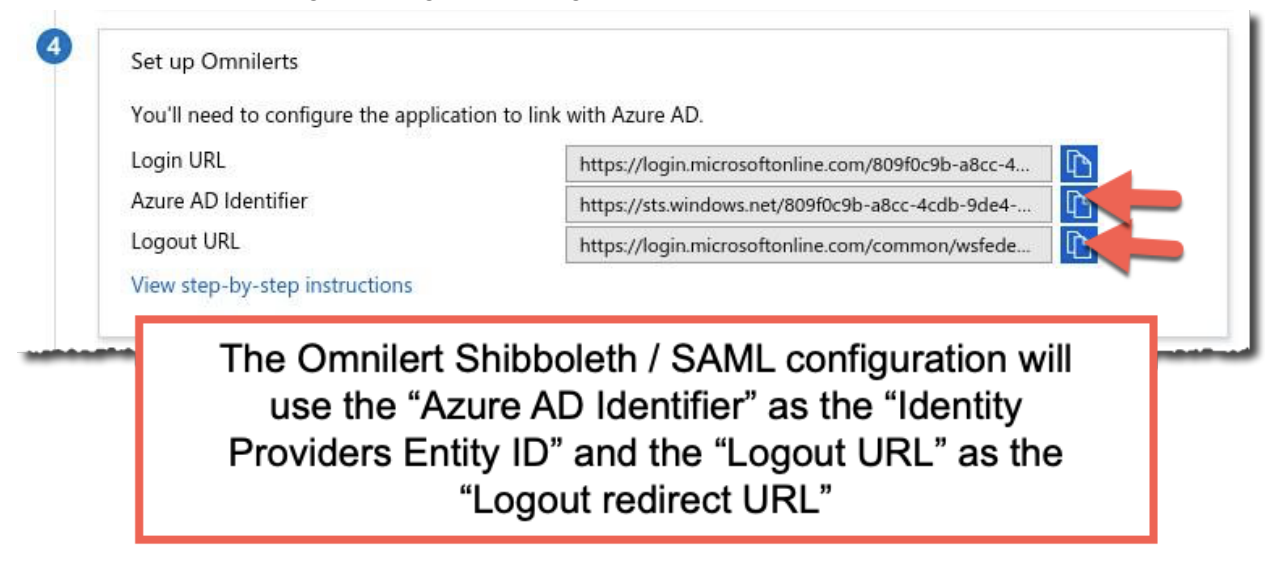

See <u>https://support.omnilert.com/hc/en-us/articles/115008509908-Single-Sign-On-Shibboleth-SAML-Settings</u> for the settings in Omnilert's administrator portal.

**NOTE:** This document is provided as a general guide for informational purposes only. Please consult with your Azure administrators/vendor for specific guidance for your Azure system.